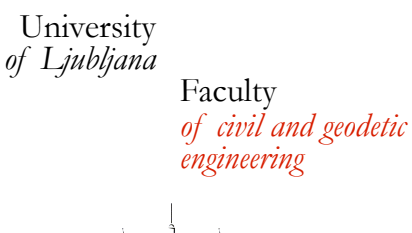

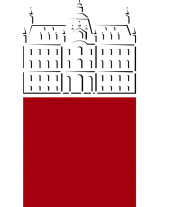

# Computer Mediated Communication (CE6014) HTC - Condor Tutorial

October 2011

Matevž Dolenc University of Ljubljana

#### Introduction

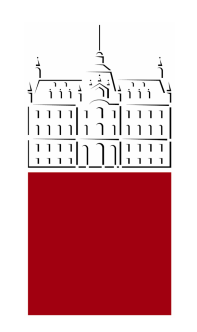

- Basic idea: try to use Condor system to remotely execute different programs/jobs
  - prepare batch/shell script for execution
  - prepare Condor submit file
  - submit job/jobs
  - check the results

#### Requirements

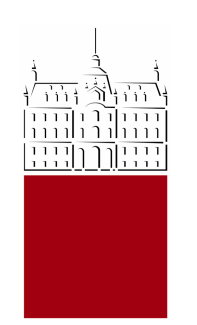

- Internet connection
- Secure shell client (SSH client)
  - Windows OS: Putty, <u>http://www.chiark.greenend.org.uk/~sgtatham/putty/</u>
  - Mac OS: use Terminal command ssh
- Secure file transfer client (SFTP, SCP client)
  - Windows platform: WinSCP, <u>http://winscp.net/eng/index.php</u>
  - Mac OS, use Terminal command sftp

## Tutorial Basic Workflow

- Connect to the remote machine
- Use Condor system
  - prepare data
  - check batch/shell scripts
  - check Condor submit files
  - run basic example
  - run different examples with one ore more jobs
  - get the results back to a local machine
  - visualise the results using a viewer

## • Disconnect from the remote machine

# Tutorial Steps

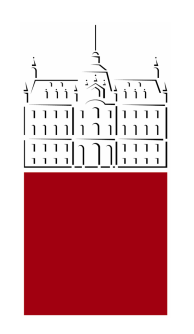

- Use putty to connect to the remote machine
  - computer: kgi-cl.fgg.uni-lj.si
  - username: hpc4e
  - password: hpc4e.
- Create a new working directory for you
  - mkdir mydir
- Prepare data
  - go to your directory, cd mydir
  - copy hpc4e directory, cp -R .../hpc4e .

## Some Condor basic commands

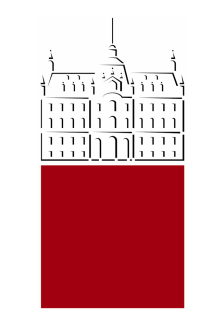

- Condor manual at <u>http://www.cs.wisc.edu/condor/</u>
- Commands
  - condor\_status ... see the status of the Condor pool
  - condor\_submit ... submit a job/jobs to the Condor pool
  - condor\_q ... check the Condor queue
  - condor\_rm ... remove job/jobs from the queue

# Tutorial Steps

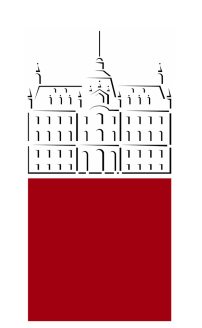

# Check Condor pool status

- condor\_status
- Try to run get\_ip example
  - check get\_ip.sh for the command that will be execute on a remote machine
  - check Condor submit file (get\_ip.condor)
  - test.out file should contain the results printout
  - IP number should be something like 193.2.91.xxx

# Tutorial Steps

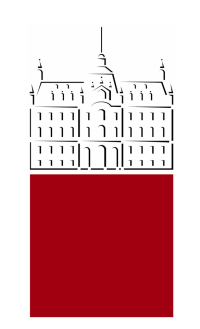

## • Try running other examples

- check Condor submit files and batch/shell scripts
- check output files for possible errors
- visualise the results